## PAS – das neue digitale Prüfausweissystem

Nur noch ein digitales Prüfausweissystem für Weiterbildungen beim DVGW und rbv!

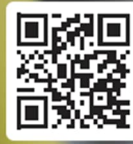

www.pruefausweis.de

Im neuen PAS von DVGW / rbv finden Sie alle **Qualifikationen mit fixem Ablaufdatum**, z.B. Qualifikationen im Rohrleitungsbau (GW 330/GW 331) sowie weitere Qualifikationen (z.B. GW 129). Das neue **PAS löst die alten Ausweisformen ab** und bietet viele neue zusätzliche Funktionen.

Zunächst müssen Sie sich für das neue kostenlose PAS registrieren. Dies gilt auch für Nutzer des bisherigen DVGW-PAS. Im PAS finden Sie alle persönlichen Qualifikationen der letzten 6 Jahre bei DVGW oder rbv.

## Herunterladen der PAS-App und Ablauf der Registrierung

- 1. Laden Sie die kostenlose **PAS-App** aus dem Appstores herunter. Scannen Sie einfach den jeweiligen QR-Codes, um die App zu finden.
- 2. Klicken Sie nun auf "Jetzt registrieren".

Prüfausweis

5

- Tragen Sie die geforderten Daten ein, bestätigen Sie die Nutzungsbedingungen und klicken Sie auf "Registrieren".
- 4. Sie erhalten einen **Bestätigungslink** per E-Mail zur Verifizierung Ihrer E-Mail-Adresse und zum Setzen des persönlichen Passworts.

Anschließend haben Sie sowohl über <u>www.pruefausweis.de</u> als auch mit der installierten App Zugriff auf das eigene Nutzerprofil und die im PAS hinterlegten persönlichen Qualifikationen von DVGW/rbv.

## **Bitte beachten Sie**

Falls Sie nach der ersten Anmeldung am PAS **keine Qualifikationen** sehen, erfolgt eine automatische Meldung in der **"Clearingstelle**" von rbv und DVGW, in der Ihre Daten händisch zugeordnet werden müssen.

**Clearingfälle** werden schnellstmöglich bearbeitet, können aber <u>bis zu 5 Werktagen</u> in Anspruch nehmen. Bitte geben Sie uns diese Zeit, bevor Sie nachfragen.

Bei weiteren Fragen oder Problemen stehen die Verbände zur Verfügung:

- pruefausweis@dvgw.de
- pruefausweis@brbv.de

Öffnen Sie unsere <u>Video-Anleitung für Teilnehmende</u> und informieren Sie sich, wie Sie das neue PAS optimal für sich nutzen.

Scannen Sie einfach den QR-Code, um das Video zu starten!

## PAS-App (Android)

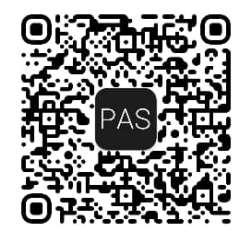

PAS-App (IOS/Apple)

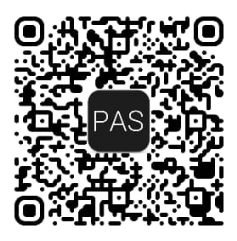

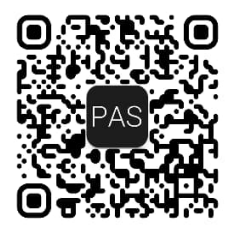